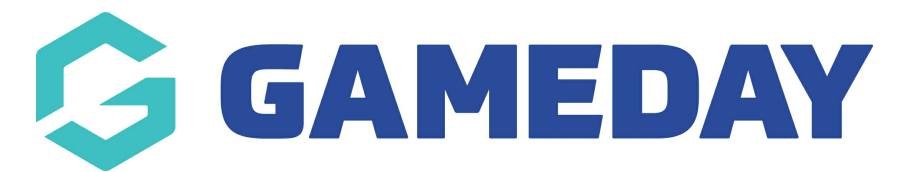

## How do I edit a member's details?

Last Modified on 09/11/2023 12:14 pm AEDT

## **Editing a Member Record**

Once created, member records can be edited, as long as the organisation has set at least one field to **Editable** or **Compulsory** in the Field Configuration section.

To edit a member record:

1. Click on Members in the menu and select LIST MEMBERS

| GAMEDAY G                                | Q Search tit!          |                                                                  |                                               | 🤀 🏚 🕐 🌲 🇱 RS                                       |
|------------------------------------------|------------------------|------------------------------------------------------------------|-----------------------------------------------|----------------------------------------------------|
| GameDay Passport Training<br>Association | GameDay Passport Tra   | aining                                                           |                                               |                                                    |
| Dashboard                                | Details                | Edit Contac                                                      | ts <u>Edit</u>                                |                                                    |
| Members 🔺                                | 12 Stack L             | ane Presiden                                                     | t (Primary Contact)                           | Vice President                                     |
| List Members                             | VIC, AUST<br>+61400100 | e Margaret E<br>TRALIA, 3000 040010020<br>0200 (Phone) 040010020 | Bell<br>DO<br>Dameday app                     | Barry Driscoll<br>0400100201<br>bello@wgameday.app |
| Duplicate Resolution                     | hello@my               | <u>gameday.app</u>                                               | <u>, , , , , , , , , , , , , , , , , , , </u> | 2                                                  |
| Member Rollover                          | Add/Edit Logo          | Ireasure<br>Maliana Da                                           | r                                             | Secretary                                          |
| Transfer Member                          |                        | 040010020                                                        | 02                                            | 0400100203                                         |
| Card Printing                            |                        | <u>hello@myg</u>                                                 | <u>gameday.app</u>                            | <u>hello@mygameday.app</u>                         |
| Player League Stats                      |                        | Show more                                                        | <u>e</u> 🗸                                    |                                                    |
| Injury Reporting                         |                        |                                                                  |                                               |                                                    |
| Contracts                                |                        |                                                                  |                                               |                                                    |
| List Accreditations                      | Stats Configure        |                                                                  |                                               |                                                    |
| Competitions •                           | Members                | Players by Gender                                                |                                               | Players by Gender                                  |
| Clubs •                                  | 1.0                    |                                                                  | 1.0                                           |                                                    |
|                                          | 0.8                    |                                                                  | 0.8                                           |                                                    |
| Teams                                    |                        |                                                                  |                                               |                                                    |
| Communications                           | U.B                    |                                                                  | 0.6                                           |                                                    |

2. Locate the member record that you want to edit, and click the **VIEW** (magnifying glass) icon next to the member's name.

| Members in Association |                              |                |                                        |                            |                                    |               |                  |            |                 | ADD          |                       |  |
|------------------------|------------------------------|----------------|----------------------------------------|----------------------------|------------------------------------|---------------|------------------|------------|-----------------|--------------|-----------------------|--|
| If you are see         | ing 'Potential Duplicate' ir | the Active fie | ld, you may need to Showing Family Nam | resolve du<br>le Including | plicates.<br>Season<br>2023 Season | Age Group     | Status<br>Active |            | Member 1<br>All | ype          | Gender<br>All Genders |  |
| Active                 | n Association                | Legal Firstnar | ne                                     | Family na                  | me                                 | Date of Birth |                  | Assigned G | ender a         | Telephone Nu | umber (Mobile)        |  |
| বি 🗹                   |                              | Reubenad       |                                        | Adams                      |                                    | 24/01/2010    |                  | Male       |                 |              |                       |  |
| □ 🖸                    |                              | Colton         |                                        | Bailey                     |                                    | 21/02/2010    |                  | Female     |                 |              |                       |  |
| ā 🗹                    |                              | Hunter         |                                        | Barr                       |                                    | 22/02/2014 F  |                  | Female     |                 |              |                       |  |

3. The member's record will open. Click the **EDIT** button next to **Member Summary**.

| Reubenad Adams |                              |            |                 |                       | Mark as Duplicate Member Cards                           |
|----------------|------------------------------|------------|-----------------|-----------------------|----------------------------------------------------------|
|                | Member Summary               | Edit       | Contact Details | Edit                  | Registered                                               |
| $\bigotimes$   | Assigned Gender at<br>Birth: | Male       | Email:          | bevipo@mailinator.com | Registered in Current Season: 2023 Season as             |
|                | Date of Birth:               | 24/01/2010 |                 |                       | Гідуеі                                                   |
|                | Nationality:                 | TUNISIA    |                 |                       | <b>Other Clubs</b><br>GameDay Passport Training (Player) |
| Add Photo      |                              |            |                 |                       | Documents                                                |
|                |                              |            |                 |                       | No Documents available                                   |
|                |                              |            |                 |                       | Add Document                                             |

4. Enter the new information into the fields, or change any existing information, then click **UPDATE MEMBER**.

| Reubenad Adams          |                                                                                                    |                                                                                                    |                      |               |              |  |  |  |  |  |
|-------------------------|----------------------------------------------------------------------------------------------------|----------------------------------------------------------------------------------------------------|----------------------|---------------|--------------|--|--|--|--|--|
| i If you                | i If you are having trouble saving this, please check you have all elements in other pages completed. To easily do this use the "Show All" tab at the far right. |                                                                                                    |                      |               |              |  |  |  |  |  |
| Interests               | Personal<br>Details                                                                                                    | Contact<br>Details                                                                                                    | Identification       | Other Details | Show All     |  |  |  |  |  |
| ADD/<br>Document<br>ADD | EDIT PHOTO<br>S<br>DOCUMENT                                                                                                    | To modify, change the details in the boxes below. When you have finished, press the <b>'Update Member'</b> button.<br>Note: All boxes marked with a * must be filled in.<br>Identification |                      |               |              |  |  |  |  |  |
|                         |                                                                                                    |                                                                                                    | Passport Nationality |               | AUSTRALIA    |  |  |  |  |  |
|                         |                                                                                                    | Birth Certificate Number                                                                                                    |                      | 11112223334   | 111122233344 |  |  |  |  |  |
| Update Member           |                                                                                                    |                                                                                                    |                      |               |              |  |  |  |  |  |